| راهنمای صفحه شخصی                                                                                                    |
|----------------------------------------------------------------------------------------------------|
| <ul> <li>۱ در صورتیکه برای اولین بار جهت ورود به صفحه شخصی اقدام می نمایید در آدرس <u>http://exam.gaj.ir/login</u> ، ابتدا باید گزینه</li> </ul> |
| " ثبت نام صفحه شخصی " را کلیک نمایید:                                                                                                    |
|                                                                                                    |
|                                                                                                    |
|                                                                                                    |
|                                                                                                    |
| داوطلب محترم: برای ورود به صفحه شخصی و مشاهده کارنامه<br>ایتدا باید ثبت نام کنید.                                                                |
|                                                                                                    |
| -929<br>1929                                                                                                    |
| ثبت نام صفحه شخصی                                                                                                    |
|                                                                                                    |
| ۲- سپس با دریافت کد ملی و کد داوطلبی از نمایندگی فرم زیر را پر کنید:                                                                             |
|                                                                                                    |
|                                                                                                    |
| جهت آلبت نام در گاج باید اطلاعات زیر را وارد کنید.                                                                                               |
| كلا داي طلب ي                                                                                                    |
| 7171724                                                                                                    |
|                                                                                                    |
|                                                                                                    |
| <b>نکته</b> : در صورتی که در این مرحله ایبام " <b>اطلاعات شما اشتباه است</b> " را مشاهده نمودید یعنی کد ملی و کد داوطلبی شما در نمایندگی         |
| محل ثبت نام تغییر پیدا کرده است بنابراین فقط باید با نمایندگی محل ثبت نام تماس حاصل فرمایید و از ایشان کد ملی و کد داوطلبی که                    |
| در سیستم ثبت کرده اند را بگیرید.                                                                                                    |

|                                                                                                    | " کلیک نمایید.                |
|----------------------------------------------------------------------------------------------------|-------------------------------|
|                                                                                                    |                               |
| <b>ثبت نام داوطلب</b><br>جهت ثبت نام در گاج باید اطلاعات زیر را وارد کنید.                                                                                              |                               |
| کد داوطلیی<br>کد ملی<br>۲۰۰۰ میلی<br>شماره موبایل<br>۲۹۲۸هه ۲۹۰۰ م                                                                                                    |                               |
| ثبت نام<br>ثبت نام انجام شد. جهت ورود و مشاهده کارنامه اینجا کلیک کنید                                                                                                  |                               |
| بت نام برای تایید شماره تلفن و تنظیم رمز عبور مراحل زیر را طی کنید.                                                                                                    | ۴– پس از تکمیل فرم ث          |
|                                                                                                    |                               |
| ورود به سایت اصلی از طریق گاچ<br>دوست عزیز برای ورود و یا ثبت نام در کاج ایتدا باید شماره<br>موبایل خود را وارد کنید.<br>شماره موبایل<br>پر کردن این فیلد ضروری می باشد | شماره همراه خود را وارد نمای، |
| ورود                                                                                                    |                               |
|                                                                                                    |                               |

| مه ورود را بزنید.             | این کد را در کادر زیر وارد نمایید و دکم                                                                                                    | <ul> <li>رسال می شود،</li> </ul>                                                                                                    | 2 |
|-------------------------------|----------------------------------------------------------------------------------------------------|----------------------------------------------------------------------------------------------------|---|
|                               | ن المراجع المراجع م | دوست ع<br>لطقا کد ارسال ش<br>کد ارسال شده به موبا<br>اگر کد تا ۲۵٫۷ء گ                                                                                                    |   |
| فراموش نکنید.                 | ی نمی کند ) باشد لطفاً رمز عبور خود را                                                                                                    | <ul> <li>۶- اطلاعات خود را در فرم زیر وارد نمایید.</li> <li>۲ ورف فرقی توجه : رمز عبور حداقل باید ۶ کاراکتر( عدد یا حروف فرقی الم الم الم الم الم الم الم الم الم الم</li></ul> | 2 |
|                               | 0                                                                                                    |                                                                                                    |   |
|                               | غیلی خوش آمدید                                                                                                    | خیلی <                                                                                                    |   |
|                               | زیر را پر کلید.                                                                                                    | لطفا برای ثبت نام فرم                                                                                                    |   |
|                               | 87                                                                                                    | ئام                                                                                                    |   |
|                               | 8-                                                                                                    | نام خانوادگی                                                                                                    |   |
|                               | *O                                                                                                    | رمز عبور                                                                                                    |   |
| <mark>منو ''</mark> را بزنید. | ورود<br>وید ، برای مشاهده منو دکمه ی <mark>" نمایش</mark>                                                                                                    | <ul> <li>پس از عضویت در سامانه به صفحه شخصی هدایت می شر</li> </ul>                                                                                                    | 1 |